# Sonderveranstaltungen anlegen und bearbeiten

## Inhaltsverzeichnis

| Sonderveranstaltung anlegen                | ;        |
|--------------------------------------------|----------|
| Sonderveranstaltung bearbeiten             | ;        |
| Grunddaten bearbeiten                      | 5        |
| Einrichtung bearbeiten                     | ,        |
| Organisator/-innen hinzufügen              | 3        |
| Teilnehmer/-innen hinzufügen               | )        |
| Terminauswahl                              | )        |
| Raumanfrage stellen                        | L        |
| Grunddaten des Termins und Einzeltermine12 | <u>)</u> |
| Detailansicht                              | )        |
| Sonderveranstaltung löschen                | 3        |

## Sonderveranstaltung anlegen

Um eine Sonderveranstaltung anlegen zu können, benötigen Sie eine der nachfolgenden Rollen:

- Raumverwalter/in
- Campo-Beauftragte/r
- Lehrperson

Eine Sonderveranstaltung können Sie zum Beispiel anlegen, wenn Sie eine Veranstaltung planen, die keiner curricularen Lehrveranstaltung entspricht (z.B. interne Besprechung, Tagung, Einstufungstests, Promotionsvorträge, Einsichtnahme für Klausuren o.ä.).

In erster Linie dient die Sonderveranstaltung zur Buchung eines Raums.

Um eine Sonderveranstaltung anzulegen, folgen Sie dem Menüpfad "Lehrorganisation", "Sonderveranstaltungen" und "Sonderveranstaltung anlegen".

| <ul> <li>Lehrorganisation</li> </ul> |
|--------------------------------------|
| Sonderveranstaltungen                |
| Sonderveranstaltung anlegen          |
| Sonderveranstaltung bearbeiten       |

Es öffnet sich folgende Eingabemaske:

| Sichtbarkeit und Titel der S | onderveranstaltung      | Organisatorische Bemerkung                                              |
|------------------------------|-------------------------|-------------------------------------------------------------------------|
| * Sichtbarkeit               | Nur Teilnehmer/-innen 👻 | B I <u>U</u> <del>S</del>   <u>I</u> <sub>x</sub>   <u>A</u> - [∆-] ⇔ ≪ |
| * Titel                      |                         |                                                                         |
| Termin der Sonderveransta    | ltung                   |                                                                         |
| Rhythmus                     | Einzeltermin 👻          |                                                                         |
| * Datum                      | 12                      |                                                                         |
| * Uhrzeit von                | * Uhrzeit bis           |                                                                         |
| Vorbereitungszeit            | 0 Minuten               |                                                                         |
| Nachbereitungszeit           | 0 Minuten               |                                                                         |
| Erwartete Teilnehmer/-innen  |                         |                                                                         |
|                              |                         |                                                                         |

Die Sichtbarkeit ist an der FAU immer "Öffentlich", da nur mit dieser Einstellung die Raumbelegung sichtbar ist. Sollte das Feld Sichtbarkeit einen anderen Eintrag enthalte, so wird dieser im Hintergrund automatisch überschrieben.

Geben Sie Ihrer Sonderveranstaltung einen aussagekräftigen Titel. Danach bestimmen Sie den Rhythmus, das Datum sowie die Uhrzeit. Sie haben die Möglichkeit, eine Vorbereitungs- und Nachbereitungszeit zu erfassen, falls Sie den Raum länger als den angegebenen Zeitraum benötigen. Klicken Sie anschließend auf "Speichern".

#### Zum Beispiel:

| Sichtbarkeit und Titel der Sond | erveranstaltung           | Organisatorische Bemerkung                        |
|---------------------------------|---------------------------|---------------------------------------------------|
| * Sichtbarkeit                  | Öffentlich 🗸              | B I U <del>S</del> I <sub>x</sub> <u>A</u> - M- ∞ |
| * Titel                         | Tagung X                  |                                                   |
| Fermin der Sonderveranstaltu    | ng                        |                                                   |
| Rhythmus                        | Einzeltermin 👻            |                                                   |
| * Datum                         | 15.07.22                  |                                                   |
| * Uhrzeit von                   | 09:00 * Uhrzeit bis 16:00 |                                                   |
| Vorbereitungszeit               | 60 Minuten                |                                                   |
| Nachbereitungszeit              | 60 Minuten                | div                                               |
| Erwartete Teilnehmer/-innen     |                           | Dokumentation: Arbeiten mit dem Ric               |

Nach dem Speichern werden Sie auf die Übersichtsseite weitergeleitet, die die Grunddaten Ihrer angelegten Sonderveranstaltung enthält und weitere Bearbeitungsmöglichkeiten bietet.

| a 1                           |                |                                                                                                    |          |
|-------------------------------|----------------|----------------------------------------------------------------------------------------------------|----------|
| Sonderveranstaltung           | g anleger      | 1                                                                                                    |          |
| Bearbeitungsansicht der Sonde | erveranstaltu  | ing                                                                                                    |          |
| Zurück                        |                |                                                                                                    |          |
|                               | Srundda        | Fagung X<br>ichtbarkeit der Sonderveranstaltung: Offentlich<br>Noch keine Organisatorische Bemerkung erfasst. |          |
| E                             | Beteiligte Ein | richtungen                                                                                                    |          |
|                               | Bezeichnu      | ng                                                                                                    | Aktionen |
|                               | Departmer      | ıt Informatik                                                                                                 | Ì        |
|                               | Einrichtu      | ung zuordnen                                                                                                  |          |
| c                             | Organisator/-  | innen                                                                                                    |          |
|                               | Name           | Einrichtungen                                                                                                 | Aktionen |
|                               | Lisa Wagne     | er Lehrstuhl für Informatik 16 (Systemsoftware), Informatik, Department Informatik                            | Ì        |
|                               | 20 Organisa    | ator/-innen hinzufügen                                                                                        |          |

| Jahr                             | 2024 👻                                                              | Termin                                                 | Do, 24. Okto                  | ober, 09:00 - 13:                     | 00 👻 🗌 inkl. bereits st         | attgefundener Termine |
|----------------------------------|---------------------------------------------------------------------|--------------------------------------------------------|-------------------------------|---------------------------------------|---------------------------------|-----------------------|
| Terr                             | en Termir<br>nin lösche                                             | n anlegen 💡                                            | 🖋 Grundda                     | ten des Termin                        | s bearbeiten 🛛 🔒 Raum a         | anfragen / zuweisen   |
|                                  |                                                                     |                                                        |                               |                                       |                                 |                       |
| unddat<br>Rhyth                  | en des Te<br>imus                                                   | rmins & Ein                                            | izeltermine<br>Eir            | nzeltermin                            |                                 |                       |
| Rhyth<br>Vor- u<br>Erwar<br>Raum | en des Te<br>imus<br>ind Nachl<br>rtete Teilr<br>i / -anfrag        | ermins & Ein<br>bereitungsz<br>behmer/-inn<br>sestatus | Ein<br>Ein<br>eit 60<br>Ien - | nzeltermin<br>Minuten / 60 M          | inuten                          |                       |
| Rhyth<br>Vor- u<br>Erwar<br>Raum | en des Te<br>imus<br>ind Nachl<br>rtete Teilr<br>i / -anfrag<br>Tag | pereitungsz<br>nehmer/-inn<br>restatus<br>Uhrzeit vo   | Ein<br>Ein<br>eit 60<br>ien - | nzeltermin<br>Minuten / 60 M<br>Datum | inuten<br>Raum / -anfragestatus | Aktionen              |

## Sonderveranstaltung bearbeiten

Nachfolgend werden die verschiedenen Bearbeitungsoptionen für die Sonderveranstaltung erläutert.

Als kurzer Einschub soll noch kurz erläutert werden, wie Sie bereits angelegte Sonderveranstaltungen suchen und bearbeiten können.

Zur Suchmaske für bereits existierende Sonderveranstaltungen gelangen Sie über den Menüpfad "Lehrorganisation", "Sonderveranstaltungen" und "Sonderveranstaltung bearbeiten".

Geben Sie dort den Titel der Sonderveranstaltung ein und klicken auf "Suchen". Alternativ können Sie auch nach Organisationseinheit, Raum bzw. Veranstaltungsdatum filtern und so die Suche noch einschränken.

| Sonderveranstaltung bearbeiten                                               |                     |
|------------------------------------------------------------------------------|---------------------|
| Suchen Eingaben zurücksetzen 😸 Sonderveranstaltung anlegen 🛈 Hilfe zur Suche | 🖹 Suche speichern   |
|                                                                              |                     |
| Grunddaten 🔺                                                                 | Ort und Termine 🔺   |
| Titel                                                                        | Raum = → Auswählen  |
| Struktur                                                                     |                     |
| Organisationseinheit = 🗸                                                     | Veranstaltungsdatum |
| → Auswählen                                                                  |                     |
| Suchen Eingaben zurücksetzen 🛱 Sonderbetanstaltung anlegen DHilfe zur. Suche |                     |

Es wird Ihnen eine Trefferliste angezeigt.

Sofern Sie als Organisator der Sonderveranstaltung eingetragen sind, können Sie diese über das Stiftsymbol bearbeiten. Bei Sonderveranstaltungen, in die Sie nicht als Organisator eingetragen sind, können Sie die Details über das Lupensymbol einsehen.

Zum Bearbeiten der Sonderveranstaltung können Sie entweder auf den Titel oder das Stiftsymbol klicken.

| nstaltung bearbeiten          |                                                                                                    |
|-------------------------------|----------------------------------------------------------------------------------------------------|
| Suche ändern 📫                |                                                                                                    |
| e: Titel: Tagung X            |                                                                                                    |
| onderveranstaltungen          |                                                                                                    |
| Titel der Sonderveranstaltung |                                                                                                    |
| Iagung X                      |                                                                                                    |
| and the second second         |                                                                                                    |
|                               | suche andern 🔹<br>: Titel: Tagung X<br>inderveranstaltungen<br>Titel der Sonderveranstaltung<br>' Tagung X |

Sie gelangen in die Übersicht der Sonderveranstaltung.

### Grunddaten bearbeiten

Klicken Sie auf den rot markierten Button "Grunddaten bearbeiten":

| S Tagung X               |          |
|--------------------------|----------|
|                          |          |
| 🖋 Grunddaten bearbeiten  |          |
|                          |          |
| Beteiligte Einrichtungen |          |
| Bezeichnung              | Aktionen |
|                          | -        |

Dort können Sie die Sichtbarkeit, den Titel und die Organisatorische Bemerkung anpassen.

| Grunddaten der Sonderveransta<br>Tagung X                               | ltung bearbeiten      | × |
|-------------------------------------------------------------------------|-----------------------|---|
| * Sichtbarkeit<br>* Titel<br>Organisatorische Bernerkung                | Öffentlich   Tagung X |   |
| B I <u>U</u> <del>S</del> <u>I</u> <sub>x</sub> <u>A</u> - <b>⊠</b> - ∞ | eg                    |   |
|                                                                         |                       |   |
|                                                                         | have filler           |   |
| Lovokumentation: Arbeiten mit dem Ri                                    | INEXT-FOILOL          |   |
| ✓ Speichern X Abbrechen                                                 |                       |   |

#### Einrichtung bearbeiten

Eine angelegte Sonderveranstaltung ist im Grundzustand immer der Organisationseinheit zugeordnet, der auch die Person zugeordnet ist, die als Organisator eingetragen ist.

Sie können beteiligte Einrichtungen über das Papierkorb-Symbol entfernen oder über "Einrichtung zuordnen" eine neue Einrichtung hinzufügen.

| Bezeichnung                              |          | Aktionen |
|------------------------------------------|----------|----------|
| Friedrich-Alexander-Universität Erlangen | Nürnberg | Ū        |

Klicken Sie auf "Einrichtung hinzufügen", öffnet sich folgende Suchmaske:

|      | uswahl einschränken                          |                                |                   |                   |
|------|----------------------------------------------|--------------------------------|-------------------|-------------------|
|      |                                              | Standardtext                   | 1                 |                   |
| Such | en 🕂 Erweiterte Suche 🛈 Hilfe zur Suche      |                                | E Suche soeichern |                   |
| Bere | eits ausgewählt (1)   Alle auswählen X Auswa | hl löschen Auswahl über Einric | htungsbaum        |                   |
|      | Standardtext                                 |                                |                   | <u>Gültig von</u> |
| -    | Abrechnung Kopierkosten                      |                                |                   | 28.09.2010        |
| -    | Abschluss nicht FAU                          |                                |                   | 01.01.1900        |
| -    | Abschluss nicht FAU   Deutschkurs            |                                |                   | 01.01.1900        |
|      | Abschluss nicht FAU   Ext. Feststellungsprf. |                                |                   | 01.01.1900        |
| -    | Abschluss nicht FAU   Studienkolleg          |                                |                   | 01.01.1900        |
| -    | Abteilungen                                  |                                |                   | 01.03.2020        |
| -    | Abteilung für Palliativmedizin               |                                |                   | 01.11.2009        |
|      | Abteilung G - Gebäudemanagement              |                                |                   | 01.03.2020        |
| 2    | Abteilung H - Haushalt                       |                                |                   | 01.03.2020        |
|      | Abteilung L. Lebre und Studium               |                                |                   | 01.03.2020        |
|      | Abteliung L - Lenre und Studium              |                                |                   |                   |

Geben Sie die gewünschte Einrichtung in das Suchfeld ein und klicken auf "Suchen". Alternativ klicken Sie sich durch die unten dargestellte Liste, um Ihre gewünschte Organisationseinheit auszuwählen. Nachdem Sie einen Eintrag ausgewählt haben, klicken Sie auf "Zuordnungen aktualisieren".

Die ausgewählte Organisation wird nun zusätzlich als Einrichtung der Sonderveranstaltung zugeordnet.

#### Organisator/-innen hinzufügen

Organisatorinnen und Organisatoren haben das Recht, die Sonderveranstaltung zu verwalten und Eintragungen vorzunehmen, zu verändern oder zu löschen.

Als Organisator einer Sonderveranstaltung ist initial immer die Person eingetragen, die die Sonderveranstaltung angelegt hat.

Um Organisator/-innen zu löschen, klicken Sie auf das Papierkorb-Symbol rechts neben dem Eintrag. Um Personen hinzuzufügen, klicken Sie auf "Organisator/-innen hinzufügen".

| Name            | Einrichtungen                                     | Aktione |
|-----------------|---------------------------------------------------|---------|
| Alexandra Storr | Friedrich-Alexander-Universität Erlangen-Nürnberg | Ì       |

Wenn Sie auf "Organisator/-innen hinzufügen" klicken, öffnet sich folgende Maske. Sie können nach Namen, Vornamen oder Einrichtung filtern. Fügen Sie Personen hinzu, indem Sie neben dem Personeneintrag auf das blaue Plus-Symbol klicken. Danach klicken Sie bitte auf Speichern.

| Name \ Bezeichn    | ng Organisationseinheiten                         |                                                            | Aktion    |
|--------------------|---------------------------------------------------|------------------------------------------------------------|-----------|
| Arndt, Detief      | TechFak   Advanced Optical Technologies           |                                                            | 0         |
| Bock, Kerstin Mich | la TechFak   Berufspädagogik Technik Alle.anzeige | :0                                                         | 0         |
| Bock, Pierre       | TechFak   Nanotechnologie Alle.anzeigen           |                                                            | 0         |
| Bonecke, Robin Flo | rent Gregor Universität ErlNbg.                   |                                                            | 0         |
| Böttcher, Marlene  | Universität ErlNbg.                               |                                                            | 0         |
| Braun, Ulla        | Referat G5                                        |                                                            | •         |
| Dörr, Bastian      | DP Biologie,Albert                                |                                                            | 0         |
| Dörr, Detlev       | TechFak   Elektrotechnik - Elektronik und Inform  | nationstechnik <u>Alle anzeigen</u>                        | 0         |
| Dörr, Vilam        | TechFak   Trans.Studies Engineering               |                                                            | 0         |
| Ehlers, Jürgen And | eas Universität ErlNbg.                           |                                                            | 0         |
| K                  | Sucherg                                           | gebnis: 72 Ergebnisse   Seite 1 von 8   Zeilen pro Seite ( | Max:50) 1 |

Wichtig ist, dass immer mindestens eine Person als Organisator einer Sonderveranstaltung zugeordnet ist.

#### Teilnehmer/-innen hinzufügen

Es ist möglich mit dieser Funktion Teilnehmer/-innen zu Ihrer Sonderveranstaltung hinzuzufügen.

Die Auswahlliste ist jedoch auf Personen eingeschränkt, die eine IdM-Kennung besitzen. Externe Personen (z.B. Gastdozenten/Gastdozentinnen) können also nicht hinzugefügt werden.

Über eine Sonderveranstaltung ist es weder möglich , eine Teilnehmerliste zu erstellen noch einen E-Mail an alle Teilnehmer zu versenden.

Da die Sonderveranstaltung keine Schnittstelle zu StudOn hat, findet auch keine Übertragung nach StudOn statt.

Aufgrund dieser FAU-spezifischen Rahmenbedingungen bringt die Funktion wenig Nutzen.

#### Terminauswahl

Unter Terminauswahl werden Ihnen die Termindaten angezeigt, die Sie initial beim Anlegen des Termins eingetragen haben.

Sie können einen weiteren Termin anlegen, die Grunddaten des Termins bearbeiten, einen Raum anfragen und einen Termin löschen.

Um einen weiteren Termin anzulegen, klicken Sie auf "Neuen Termin anlegen".

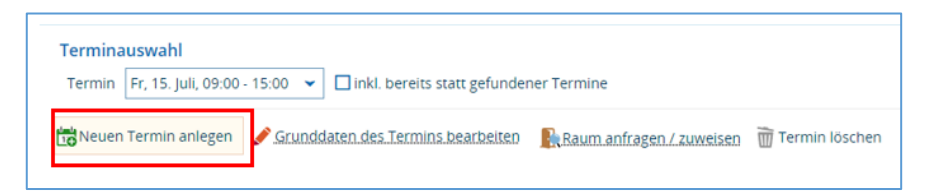

Es öffnet sich folgende Maske, in der Sie die gewünschten Informationen angeben können.

| Rhythmus                    | Einzeltermin  |
|-----------------------------|---------------|
| * Datum                     | 1 12          |
| * Uhrzeit vor               | * Uhrzeit bis |
| Vorbereitungszei            | t 0 Minuten   |
| Nachbereitungszei           | t 0 Minuten   |
| Erwartete Teilnehmer/-inner | 1             |
|                             |               |

Zum Übernehmen klicken Sie auf "Speichern".

Sie haben nun einen weiteren Termin angelegt. Sie können zwischen den Terminen wechseln, um die Grunddaten des Termins zu bearbeiten, sich einen Raum zuweisen zu lassen oder den Termin zu löschen.

| Termina | uswahl                        |                                                                |                                                                                                    |
|---------|-------------------------------|----------------------------------------------------------------|----------------------------------------------------------------------------------------------------|
| Termin  | Fr, 15. Juli, 09:00 - 15:00 👻 | inkl. bereits statt gefunde                                    | ner Termine                                                                                                    |
| Neuen   |                               | ten des Termins bearbeiten                                     | Raum anfragen / zuweisen                                                                                                    |
|         | Do, 14. Juli, 08:00 - 14:00   | an Bada Bulla Balancia Bada da da da da Martin Balan Bada Bada | - Committee and Contraction of the second second se |
|         | Fr, 15. Juli, 09:00 - 15:00   |                                                                |                                                                                                    |

Ändern Sie die Grunddaten des Termins, indem Sie auf "Grunddaten des Termins bearbeiten" klicken.

| Terminauswahl              |                                         |                          |                |
|----------------------------|-----------------------------------------|--------------------------|----------------|
| Termin Do, 14. Juli, 08:00 | → 14:00 👻 🗌 inkl. bereits statt gefunde | ner Termine              |                |
| Neuen Termin anlegen       | 🖋 Grunddaten des Termins bearbeiten     | Raum anfragen / zuweisen | Termin löschen |

Es öffnet sich eine Maske, in welcher Sie die Grunddaten des Termins anpassen können.

| Rhythmus                    | Einzeltermin 🗸            |
|-----------------------------|---------------------------|
| * Datum                     | 14.07.22                  |
| * Uhrzeit von               | 08:00 * Uhrzeit bis 14:00 |
| Vorbereitungszeit           | : 30 Minuten              |
| Nachbereitungszeit          | 0 Minuten                 |
| Erwartete Teilnehmer/-innen |                           |
|                             |                           |

#### Raumanfrage stellen

Eine Raumanfrage stellen Sie, indem Sie auf "Raum anfragen/ zuweisen" klicken.

| Terminauswahl                                                      |                          |                |
|--------------------------------------------------------------------|--------------------------|----------------|
| Termin Do, 14. Juli, 08:00 - 14:00 👻 🗌 inkl. bereits statt gefunde | ener Termine             |                |
| 🔂 Neuen Termin anlegen 🥜 Grunddaten des Termins bearbeiten         | Raum anfragen / zuweisen | Termin löschen |

Es öffnet sich eine umfangreiche Suchmaske. Geben Sie die gewünschten Suchkriterien ein. Eine ausführliche Anleitung zu den einzelnen Suchkriterien finden Sie unter der Anleitung <u>Raumanfragen</u> <u>stellen</u>.

| Suchbegriffe                                                                                                    |                           |
|----------------------------------------------------------------------------------------------------|---------------------------|
| z.B. Raum, Gebäude, Campus, A                                                                                                    | Adresse                   |
| ichsets )                                                                                                    | 💰 Neues Suchset hinzufüge |
| erfügbarkeit                                                                                                    |                           |
| S Meine (                                                                                                    | 8) 🔿 Alle (5391)          |
| Erei (8)                                                                                                    |                           |
| Angefragt (0)                                                                                                    |                           |
| Belegt / Geschlossen /                                                                                                    | Gesperrt (7)              |
| <b>•</b>                                                                                                    |                           |
| Annairen                                                                                                    |                           |
| Anzeigen                                                                                                    |                           |
|                                                                                                    |                           |
|                                                                                                    |                           |
|                                                                                                    |                           |
| lterkriterien                                                                                                    |                           |
|                                                                                                    |                           |
|                                                                                                    |                           |
| > Sitzplätze                                                                                                    |                           |
| > Sitzplātze                                                                                                    |                           |
| <ul> <li>&gt; Sitzplātze</li> <li>&gt; Ausstattung</li> </ul>                                                                                                    |                           |
| <ul><li>&gt; Sitzplätze</li><li>&gt; Ausstattung</li></ul>                                                                                                    |                           |
| Sitzplätze     Ausstattung     Nutzungsart                                                                                                    |                           |
| Sitzplätze     Ausstattung     Nutzungsart                                                                                                    |                           |
| Sitzplätze     Ausstattung     Nutzungsart                                                                                                    |                           |
| <ul> <li>&gt; Sitzplātze</li> <li>&gt; Ausstattung</li> <li>&gt; Nutzungsart</li> <li>&gt; Typ</li> </ul>                                                                                                    |                           |
| Sitzplätze     Ausstattung     Nutzungsart     Typ                                                                                                    |                           |
| <ul> <li>&gt; Sitzplätze</li> <li>&gt; Ausstattung</li> <li>&gt; Nutzungsart</li> <li>Y Typ</li> <li>Raum</li> </ul>                                                                                                    |                           |
| Sitzplätze     Ausstattung     Nutzungsart     Vyp     Raum     Komposition                                                                                                    |                           |
| Sitzplätze Ausstattung Nutzungsart ' Typ Raum Komposition Segment                                                                                                    |                           |
| <ul> <li>&gt; Sitzplätze</li> <li>&gt; Ausstattung</li> <li>&gt; Nutzungsart</li> <li>&gt; Typ</li> <li>Raum     Komposition     Segment     </li> </ul>                                                                                                    |                           |
| Sitzplätze     Ausstattung     Nutzungsart     Vryp     Raum     Komposition     Segment     Anwender     W                                                                                                    |                           |
| <ul> <li>&gt; Sitzplätze</li> <li>&gt; Ausstattung</li> <li>&gt; Nutzungsart</li> <li>Y Typ</li> <li>Raum</li> <li>Komposition</li> <li>Segment</li> <li>Mrwenden</li> </ul>                                                                                       |                           |
| <ul> <li>&gt; Sitzplätze</li> <li>&gt; Ausstattung</li> <li>&gt; Nutzungsart</li> <li>&gt; Typ</li> <li>Raum     </li> <li>Komposition     <li>Segment     </li> <li>Anwenden     </li> </li></ul>                                                                 |                           |
| <ul> <li>&gt; Sitzplätze</li> <li>&gt; Ausstattung</li> <li>&gt; Nutzungsart</li> <li>Y Typ</li> <li>Raum</li> <li>Komposition</li> <li>Segment</li> <li>Anwenden</li> <li>Gebäude</li> </ul>                                                                      |                           |
| <ul> <li>&gt; Sitzplätze</li> <li>&gt; Ausstattung</li> <li>&gt; Nutzungsart</li> <li>&gt; Typ</li> <li>Raum     Komposition     Segment     </li> <li>&gt; Gebäude</li> </ul>                                                                                     |                           |
| <ul> <li>&gt; Sitzplätze</li> <li>&gt; Ausstattung</li> <li>&gt; Nutzungsart</li> <li>Y Typ</li> <li>Raum</li> <li>Komposition</li> <li>Segment</li> <li>Anwenden</li> <li>Gebäude</li> <li>&gt; campus</li> </ul>                                                 |                           |
| <ul> <li>&gt; Sitzplätze</li> <li>&gt; Ausstattung</li> <li>&gt; Nutzungsart</li> <li>&gt; Typ</li> <li>Komposition     <li>Segment     <li>Anwenden     <li>Gebäude     <li>Campus</li> </li></li></li></li></ul>                                                 |                           |
| <ul> <li>&gt; Sitzplätze</li> <li>&gt; Ausstattung</li> <li>&gt; Nutzungsart</li> <li>Y Typ</li> <li>Raum</li> <li>Raum</li> <li>Komposition</li> <li>Segment</li> <li>Anwenden</li> <li>Gebäude</li> <li>&gt; campus</li> </ul>                                   |                           |
| <ul> <li>&gt; Sitzplätze</li> <li>&gt; Ausstattung</li> <li>&gt; Nutzungsart</li> <li>Y Typ</li> <li>Raum</li> <li>Komposition</li> <li>Segment</li> <li>Gebäude</li> <li>&gt; Campus</li> <li>&gt; Organisationseinheit</li> </ul>                                | e                         |
| <ul> <li>&gt; Sitzplätze</li> <li>&gt; Ausstattung</li> <li>&gt; Nutzungsart</li> <li>Y Typ</li> <li>Raum</li> <li>Raum</li> <li>Komposition</li> <li>Segment</li> <li>Segment</li> <li>Gebäude</li> <li>&gt; Campus</li> <li>&gt; Organisationseinheit</li> </ul> | 4                         |

Bitte wählen Sie aus der Trefferliste den von Ihnen gewünschten Raum bzw. die von Ihnen gewünschten Räume entweder durch Klicken auf das Türsymbol oder durch Setzten eines Häkchens und Klicken auf "Räume reservieren / anfragen".

| Aktionen<br>Räume | reservieren / ar     | nfragen                                                            |                                                       |                                                   |                         |            |               |               |                                                                                                    |                    |          |        |
|-------------------|----------------------|--------------------------------------------------------------------|-------------------------------------------------------|---------------------------------------------------|-------------------------|------------|---------------|---------------|----------------------------------------------------------------------------------------------------|--------------------|----------|--------|
| Sortierung        | •                    |                                                                    |                                                       |                                                   |                         | 🗢 Verfi    | igbarkeit > R | aumve         | erwaltung (nicht verwa                                                                                           | iltete zuerst) > R | aum (    | Aa-Zz) |
| Räume, die        | e den Filterkriterie | n entsprechen                                                      |                                                       |                                                   |                         |            |               |               |                                                                                                    |                    |          |        |
| × Raum            | auswahl verwerfe     | n 🔝 Raumpläne anzeigen (Liv                                        | ve-Vorschau)                                          |                                                   |                         |            |               |               |                                                                                                    |                    |          |        |
|                   |                      |                                                                    |                                                       |                                                   |                         |            |               |               |                                                                                                    | 🖌 Tabel            | le anp   | assen  |
| E.                | Auswahl              | Raum                                                               | Gebäude                                               | Organisationseinheit                              | Nutzungsart             | Sitzplätze | Gültig bis    | Par.<br>Anfr. | Raumverwaltung                                                                                                   | Verfügbarkeit      | ď        |        |
| ₽                 |                      | 11301.00.031<br>(0.031-113<br>Seminarraum)                         | RRZE Regionales<br>Rechenzentrum                      | Department<br>Informatik                          | Übungsraum              | 40         | 31.12.2099    | 0             | Raumverwalter<br>Frieser, Isabella,<br>Raumverwalter<br>Brosch, Christian,<br>Raumverwalter<br>Kleinöder, Jürgen | Frei               | <b>*</b> |        |
| ₽                 |                      | 11301.00.035 (0.035<br>Besprechungsraum)                           | RRZE Regionales<br>Rechenzentrum                      | Lehrstuhl für<br>Informatik 4<br>(Systemsoftware) | Besprechungsraum allg.  | 15         | 31.12.2099    | 0             | Raumverwalter<br>Kleinöder, Jürgen                                                                               | Frei               |          |        |
| Ð                 |                      | 11302.00.151<br>(00.151-113<br>Übungsraum)                         | WHH - Wolfgang<br>-Händler-<br>Hochhaus<br>Informatik | Department<br>Informatik                          | Übungsraum              | 30         | 31.12.2099    | 0             | Raumverwalter<br>Brosch, Christian,<br>Raumverwalter<br>Frieser, Isabella,<br>Raumverwalter<br>Kleinöder, Jürgen | Frei               | <b>*</b> |        |
| ₽                 |                      | 11302.00.156<br>(00.156-113 CIP CIP-<br>Pool Informatik<br>(CIP4)) | WHH - Wolfgang<br>-Händler-<br>Hochhaus<br>Informatik | Department<br>Informatik                          | Medienunt.Unterrichtsr. | 30         | 31.12.2099    | 0             | Raumverwalter<br>Brosch, Christian,<br>Raumverwalter<br>Frieser, Isabella,<br>Raumverwalter<br>Kleinöder, Jürgen | Frei               |          | B.     |
| ₽                 |                      | 11302.01.155<br>(01.155-113 CIP CIP-<br>Pool Informatik<br>(CIP1)) | WHH - Wolfgang<br>-Händler-<br>Hochhaus<br>Informatik | Department<br>Informatik                          | Medienunt.Unterrichtsr. | 50         | 31.12.2099    | 0             | Raumverwalter<br>Brosch, Christian,<br>Raumverwalter<br>Frieser, Isabella,<br>Raumverwalter                      | Frei               |          |        |

Wenn Sie einen Raum buchen wollen, der zu dem von Ihnen gewählten Termin nicht verfügbar ist, erhalten Sie eine Fehlermeldung, sofern Sie die Anfrage über die Checkbox und die Funktion "Räume reservieren / anfragen" (grüner Button) starten. Wenn Sie den Raum trotzdem anfragen wollen, so müssen Sie statt auf die Checkbox auf das Tür-Symbol klicken. Der/die Raumverwalter/-in erhält dann eine entsprechende Nachricht und kann entscheiden, ob er Ihnen den Raum zum entsprechenden Termin zur Verfügung stellen will oder nicht.

Wollen Sie für eine Veranstaltung mehrere Räume buchen, dann müssen Sie für jeden Raum einen eigenen Termin anlegen und jeweils den gewünschten Raum anfragen.

| Termina | auswahl             |                   |                             |              |
|---------|---------------------|-------------------|-----------------------------|--------------|
| Termin  | Do, 14. Juli, 08:00 | 0 - 14:00 👻       | inkl. bereits statt gefunde | ner Termine  |
| Neuen   | Termin anlegen      | 🖋 <u>Grundd</u> a | aten des Termins bearbeiten | Raum anfrage |

In diesem Beispiel werden zwei identische Termine für zwei unterschiedliche Räume angezeigt:

| Termina           | uswahl                        |                               |             |
|-------------------|-------------------------------|-------------------------------|-------------|
| Termin            | Fr, 15. Juli, 09:00 - 15:00 👻 | 🗌 inkl. bereits statt gefunde | ner Termine |
| وروبيه والملاق    |                               | des Termins hearbeiten        |             |
| <b>DO</b> INCUERI | Do, 14. Juli, 08:00 - 14:00   | <u>des remnins bearbeiten</u> | Raum antra  |
|                   | Do, 14. Juli, 08:00 - 14:00   | -                             |             |

Sollten Sie selbst Raumverwalter für den benötigten Raum sein, so wird keine gesonderte Raumanfrage erzeugt, sondern die Belegung des Raumes wird direkt vorgenommen.

#### Grunddaten des Termins und Einzeltermine

In diesem Abschnitt können Sie unter Aktionen auch die Grunddaten des Termins bearbeiten sowie eine Raumanfrage stellen. Zudem können Sie den Termin ausfallen lassen.

| Vor- und Nachbereitungszeit     - 30 Minuten       Erwartete Teilnehmer/-innen     -       Raum / -anfragestatus     -       Tag     Uhrzeit von / bis     Datum     Raum / -anfragestatus       Do     08:00 - 14:00 ()     14.07.22                                                                                                    | Rhyth  | nmus         |                   | Einzeltermin |                       |          |
|----------------------------------------------------------------------------------------------------|--------|--------------|-------------------|--------------|-----------------------|----------|
| Erwartete Teilnehmer/-innen     -       Raum / -anfragestatus     Datum     Raum / -anfragestatus       Do     08:00 - 14:00 (\$)     14:07.22                                                                                                    | Vor- u | und Nachbe   | ereitungszeit     | - 30 Minuten |                       |          |
| Raum / -anfragestatus           Tag         Uhrzeit von / bis         Datum         Raum / -anfragestatus         Aktionen           Do         08:00 - 14:00 ()         14:07.22         Image: Colspan="3">Image: Colspan="3">Image: Colspan="3"                                                                                                    | Erwar  | rtete Teilne | hmer/-innen       |              |                       |          |
| Image: A mark         Tag         Uhrzeit von / bis         Datum         Raum / -anfragestatus         Aktionen           Do         08:00 - 14:00 (S)         14.07.22         Image: Application of the state of the state | Raum   | n / -anfrage | status            |              |                       |          |
| Do 08:00 - 14:00 () 14:07.22                                                                                                    |        |              |                   |              |                       |          |
| Do 08:00 - 14:00 🕔 14.07.22                                                                                                    | •      | -            |                   |              |                       |          |
|                                                                                                    | ▲      | Tag          | Uhrzeit von / bis | Datum        | Raum / -anfragestatus | Aktionen |

#### Detailansicht

Rechts oben befindet sich die Funktion "Detailansicht". Wenn Sie darauf klicken, öffnet sich eine Ansicht, über die Sie den Termin teilen bzw. in Ihren Kalender exportieren können.

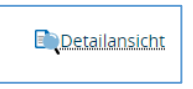

## Sonderveranstaltung löschen

Links oben befindet sich ein Papierkorb-Symbol, mit welchem Sie die gesamte Sonderveranstaltung löschen können.

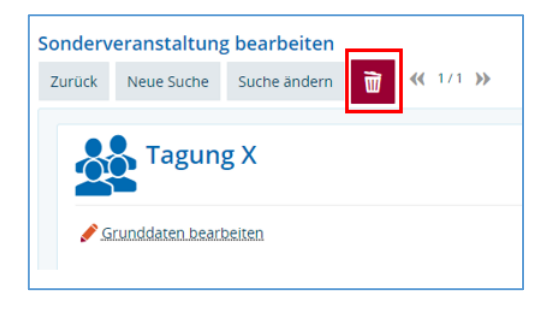